# ALLEGATO - Indicazioni per l'attuazione dello Smart Working

### Modalità di attivazione

La postazione di Smart Working può essere attivata in tre diverse modalità:

- 1. postazione con accesso a internet
- 2. postazione con collegamento VPN
- 3. postazione con VPN e Remote Desktop o applicativi installati in locale

La modalità dipende da quali software sono necessari per lo svolgimento dell'attività da remoto. Di seguito un elenco semplificato (per ulteriori approfondimenti rivolgersi ai sistemi informativi):

| APPLICATIVO             | postazione con<br>accesso a<br>internet | postazione con<br>collegamento VPN | postazione con VPN e<br>Remote Desktop o<br>applicativi installati in locale |
|-------------------------|-----------------------------------------|------------------------------------|------------------------------------------------------------------------------|
| HR SIGMA                | x                                       |                                    |                                                                              |
| ALISEO                  |                                         |                                    | x                                                                            |
| CONCORSI                | x                                       |                                    |                                                                              |
| ARIADNE WCM             |                                         | x                                  |                                                                              |
| ACCESSO AI DATI PC      |                                         |                                    | x                                                                            |
| PROTOCOLLO              |                                         | х                                  |                                                                              |
| LOTUS                   |                                         |                                    | X                                                                            |
| HOSPCOMM                |                                         | х                                  |                                                                              |
| RDA                     |                                         | х                                  |                                                                              |
| RR2                     |                                         | Х                                  |                                                                              |
| PORTALE interno         |                                         | x                                  |                                                                              |
| PORTALE interno<br>NECA |                                         | X                                  |                                                                              |
| ORACLE APPLICATIONS     |                                         |                                    | x                                                                            |
| ASS.TECNICA SIA         |                                         | x                                  |                                                                              |
| Applicativi Sanitari    |                                         |                                    | x                                                                            |
| Active Directory        |                                         |                                    | X                                                                            |

#### 1. postazione con accesso a internet

Il dipendente utilizza il proprio PC di casa e la propria connessione per accedere ai software. Fornisce un recapito telefonico al quale essere contattato.

## 2. postazione con collegamento VPN

Il Responsabile che autorizza lo Smart Working deve richiedere la creazione di una VPN per il dipendente inviando il modulo di autorizzazione via mail a <u>programmatori@smatteo.pv.it</u>. Il personale tecnico del CED provvederà tempestivamente all'abilitazione.

Una volta abilitati occorre seguire le seguenti istruzioni:

|                                                                                                    | ~ |
|----------------------------------------------------------------------------------------------------|---|
| Anti-Exploit     Software Inventory     Application Firewall     Try Now     How to Buy     Technical Specification |   |
| FortiClient VPN  Remote Access      IPSec VPN      SSL VPN      Technical Support                                   |   |
| Download for Windows     Download for MacOS                                                                         |   |
| Version 6.0                                                                                                    | ~ |

collegarsi al link https://www.forticlient.com/downloads

# Scaricare FortiClient VPN nella versione per il proprio sistema operativo

|                                    | ~ ≙ C                                                        | <br>Cerca ρ -              | - <b>n</b> ×<br>] က က 🕮 🥹 |
|------------------------------------|--------------------------------------------------------------|----------------------------|---------------------------|
| 🖽 FortiClient                      |                                                              | E                          |                           |
| Anti-Exploit                       | Software Inventory                                           |                            |                           |
| Application Firewall               | Technical Support                                            |                            |                           |
| <ul> <li>Try Now</li> </ul>        | How to Buy                                                   |                            |                           |
| FortiClient VPN                    |                                                              |                            |                           |
| Remote Access                      |                                                              |                            |                           |
| IPSec VPN                          |                                                              |                            |                           |
| SSL VPN                            |                                                              |                            |                           |
|                                    |                                                              |                            |                           |
| - Download for Windows             | - Download for MacOS                                         |                            |                           |
|                                    |                                                              |                            |                           |
|                                    |                                                              |                            |                           |
|                                    |                                                              |                            |                           |
| Version 4.0                        |                                                              |                            |                           |
| Eseguire o salvare FortiClientVP   | IOnlineInstaller_6.2.exe (820 KB) da filestore.fortinet.com? | isegui Salva 🔻 Annulla 🗙   |                           |
| Scrivi qui per eseguire la ricerca | o h 😋 🛤 🏦 🖻 📧                                                | 🔹 🐿 🛄 🔛 🔀 d× 🧱 🗲 🔌 🚺 🔍 🕷 🖇 | 15:07<br>09/03/2020       |

## Procedere con l'installazione.

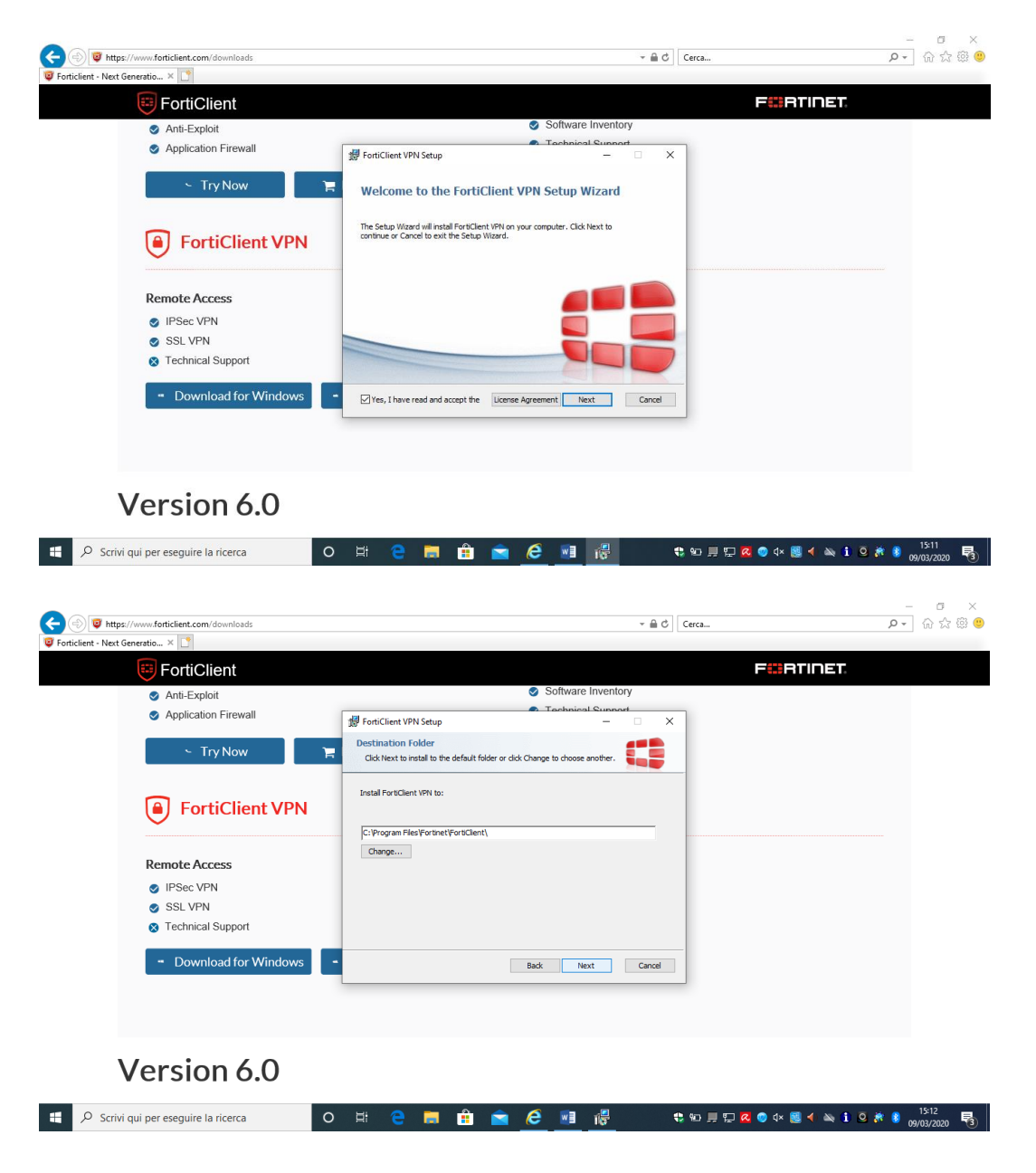

| - Next Generatio ~                                                                                                    |                                                                                                    |                    |
|----------------------------------------------------------------------------------------------------|----------------------------------------------------------------------------------------------------|--------------------|
| 😇 FortiClient                                                                                                    | F#RTINE                                                                                                    | 21.                |
| Anti-Exploit                                                                                                    | Software Inventory                                                                                                    |                    |
| Application Firewall                                                                                                    | BrotiClient VPN Setup - X                                                                                                    |                    |
| <ul> <li>Try Now</li> </ul>                                                                                                    | Ready to install FortiClient VPN                                                                                                    |                    |
|                                                                                                    |                                                                                                    |                    |
| FortiClient VPN                                                                                                    | Click Install to begin the installation. Click Back to review or change any of your<br>installation settings. Click Cancel to exit the wizard.                                                                                                    |                    |
|                                                                                                    |                                                                                                    |                    |
| Remote Access                                                                                                    |                                                                                                    |                    |
| IPSec VPN                                                                                                    |                                                                                                    |                    |
| SSL VPN                                                                                                    |                                                                                                    |                    |
| Technical Support                                                                                                    |                                                                                                    |                    |
| - Download for Windows                                                                                                    | Back Install Cancel                                                                                                    |                    |
|                                                                                                    |                                                                                                    |                    |
|                                                                                                    |                                                                                                    |                    |
|                                                                                                    |                                                                                                    |                    |
|                                                                                                    |                                                                                                    |                    |
| Version 6.0                                                                                                    |                                                                                                    |                    |
|                                                                                                    |                                                                                                    |                    |
|                                                                                                    |                                                                                                    | 15:12              |
| Scrivi qui per eseguire la ricerca                                                                                                    | O 🗄 🧲 📕 🏭 🔀 ಿ 📲 👘 🕂 🗣 🖬 🖬 🖉 🍕 🌢                                                                                                    | a 🚺 🚨 🎊 💈 09/03/20 |
|                                                                                                    |                                                                                                    |                    |
|                                                                                                    |                                                                                                    |                    |
|                                                                                                    |                                                                                                    |                    |
| thtps://www.forticlient.com/downloads t - Net Generatio                                                                                                    | ~ ⊜ C   Cerca                                                                                                    | <br>۱۹۹۵ - ۹۹      |
| t: Net Generatio ×  File FortiClient                                                                                                    | ≙ ♂   Cerca<br>F === R 1 i D                                                                                                    | ش<br>۱۹۳۲          |
| to https://www.forticlient.com/downloads  Next Generatio ×  File FortiClient  Anti-Exploit                                                                                                    | <ul> <li></li></ul>                                                                                                    | <br>२<br>1=1:      |
| to https://www.forticlient.com/downloads  Next Generatio ×  FortiClient  Anti-Exploit  Application Firewall                                                                                                    | Software Inventory                                                                                                    | <br>ຂ⊽_] ຄ<br>IET. |
| https://www.forticlient.com/downloads  Net Generatio ×  FortiClient  Anti-Exploit  Application Firewall                                                                                                    | Software Inventory                                                                                                    | <br>₽∙_] कि        |
| https://www.forticlient.com/downloads - Next Generatio ×  FortiClient Anti-Exploit Application Firewall Try Now                                                                                                    | Software Inventory  Software Inventory  Software Inventory  Completed the FortiClient VPN Setup Wizard                                                                                                    | <br>₽∙_] ित        |
| https://www.forticlient.com/downloads - Net Generatio ×  FortiClient Anti-Exploit Application Firewall Try Now                                                                                                    | Software Inventory                                                                                                    | <br>₽∙_] कि        |
| <ul> <li>https://www.forticlient.com/downloads</li> <li>Net Generatio ×          <ul> <li>FortiClient</li> <li>Anti-Exploit</li> <li>Application Firewall</li> <li>Try Now</li> </ul> </li> <li>FortiClient VPN</li> </ul>                                                                                                    | Software Inventory  Software Inventory  Software Inventory  Software Inventory  Completed the FortiClient VPN Setup Wizard  Cick the Finsh button to exit the Setup Wizard.                                                                                                    | ि<br>P• ि          |
| <ul> <li>https://www.forticlient.com/downloads</li> <li>Next Generatio ×          <ul> <li>FortiClient</li> <li>Anti-Exploit</li> <li>Application Firewall</li> <li>Try Now</li> </ul> </li> <li>FortiClient VPN</li> </ul>                                                                                                    |                                                                                                    | €.<br>ET.          |
| <ul> <li>http://www.forticlient.com/downloads</li> <li>Next Generatio ×          FortiClient         Anti-Exploit         Application Firewall         Try Now         FortiClient VPN         Remote Access     </li> </ul>                                                                                                    | Cerca.  Cerca.  Cerca.  Completed the FortiClient VPN Setup Wizard  Click the Firsh button to exit the Setup Wizard.                                                                                                    | २ त<br>ET.         |
| https://www.forticlient.com/downloads  Net Generatio ×  FortiClient  Anti-Exploit  Application Firewall  Try Now  FortiClient VPN  Remote Access  IPSec VPN                                                                                                    | Cerca.  Cerca.  Completed the FortiClient VPN Setup Wizard  Click the Finsh button to exit the Setup Wizard.                                                                                                    | ດ<br>ET.           |
| <ul> <li>http://www.forticlient.com/downloads</li> <li>Next Generatio ×          FortiClient         <ul> <li>Anti-Exploit</li> <li>Application Firewall</li> <li>Try Now</li> <li>FortiClient VPN</li> </ul> </li> <li>Remote Access         <ul> <li>IPSec VPN</li> <li>SSL VPN</li> </ul> </li> </ul>                                      | Cerca  Cerca  Completed the FortiClient VPN Setup Wizard  Cick the Finsh button to exit the Setup Wizard.                                                                                                    | ۾<br>ET.           |
| <ul> <li>http://www.forticlient.com/downloads</li> <li>Next Generatio ×          FortiClient         Anti-Exploit         Anti-Exploit         Application Firewall         Try Now         FortiClient VPN         Remote Access         IPSec VPN         SSL VPN         StsL VPN         Technical Support</li></ul>                      | Completed the FortiClient VPN Setup Wizard Cick the Finish button to exit the Setup Wizard.                                                                                                    | <u>و</u> ، م       |
| <ul> <li>https://www.forticlient.com/downloads</li> <li>&gt; Net Generation. ×          <ul> <li>FortiClient</li> <li>Anti-Exploit</li> <li>Application Firewall</li> <li>Try Now</li> </ul> </li> <li>FortiClient VPN</li> <li>Remote Access</li> <li>IPSec VPN</li> <li>SSL VPN</li> <li>Technical Support</li> </ul>                       | Completed the FortiClient VPN Setup Wizard<br>Click the Finsh button to exit the Setup Wizard                                                                                                    | <u>ج</u> ش<br>IET. |
| <ul> <li>https://www.forticlient.com/downloads</li> <li>Net Generatio ×          FortiClient         <ul> <li>Anti-Exploit</li> <li>Application Firewall</li> <li>Try Now</li> </ul> </li> <li>FortiClient VPN</li> <li>Remote Access</li> <li>IPSec VPN</li> <li>SSL VPN</li> <li>Technical Support</li> <li>Download for Windows</li> </ul> | Completed the FortiClient VPN Setup Wizard<br>Completed the FortiClient VPN Setup Wizard<br>Click the Firsh button to exit the Setup Wizard.                                                                                                    | ش<br>IET.          |
| <ul> <li>https://www.forticlient.com/downloads</li> <li>Net Generatio ×</li></ul>                                                                                                    | Completed the FortiClient VPN Setup Wizard<br>Completed the FortiClient VPN Setup Wizard<br>Cok the Finish button to exit the Setup Wizard<br>Cok the Finish button to exit the Setup Wizard<br>Cok the Finish button to exit the Setup Wizard<br>Cok the Finish button to exit the Setup Wizard<br>Cok the Finish button to exit the Setup Wizard<br>Cok the Finish button to exit the Setup Wizard<br>Cok the Finish button to exit the Setup Wizard<br>Cok the Finish button to exit the Setup Wizard<br>Cok the Finish button to exit the Setup Wizard<br>Cok the Finish button to exit the Setup Wizard<br>Cok the Finish button to exit the Setup Wizard<br>Cok the Finish button to exit the Setup Wizard<br>Cok the Finish button to exit the Setup Wizard | ہ<br>IET.          |
| <ul> <li>https://www.forticlient.com/downloads</li> <li>Net Generatio ×</li></ul>                                                                                                    | Completed the FortiClient VPN Setup Wizard<br>Completed the FortiClient VPN Setup Wizard<br>Completed the FortiClient VPN Setup Wizard<br>Click the Finish button to exit the Setup Wizard<br>Back Presish Concel                                                                                                    | ش<br>IET.          |
| <ul> <li>https://www.forticlient.com/downloads</li> <li>Net Generatio ×</li></ul>                                                                                                    | Completed the FortiClient VPN Setup Wizard<br>Completed the FortiClient VPN Setup Wizard<br>Cick the Finish button to exit the Setup Wizard<br>Cick the Finish button to exit the Setup Wizard<br>Cick the Finish button to exit the Setup Wizard<br>Cick the Finish button to exit the Setup Wizard<br>Cick the Finish button to exit the Setup Wizard<br>Cick the Finish button to exit the Setup Wizard<br>Cick the Finish button to exit the Setup Wizard<br>Cick the Finish button to exit the Setup Wizard<br>Cick the Finish button to exit the Setup Wizard<br>Cick the Finish button to exit the Setup Wizard<br>Cick the Finish button to exit the Setup Wizard<br>Cick the Finish button to exit the Setup Wizard                                       | ش<br>IET.          |
| <ul> <li>https://www.forticlient.com/downloads</li> <li>Next Generatio ×</li></ul>                                                                                                    | Completed the FortiClient VPN Setup Wizard<br>Completed the FortiClient VPN Setup Wizard<br>Click the Firsh button to exit the Setup Wizard<br>Back Frish Concel                                                                                                    | ش<br>IET.          |

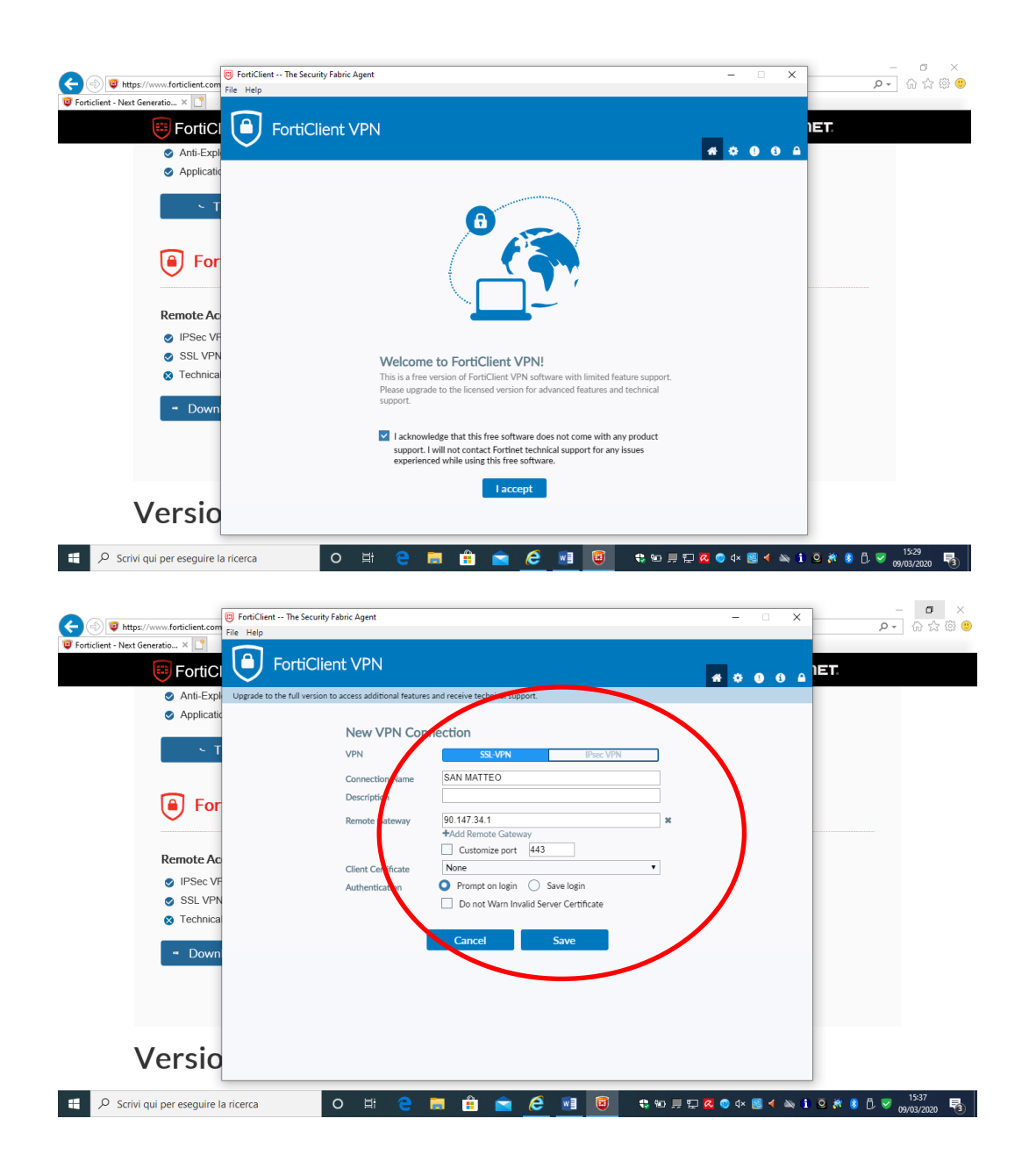

Compilare la finestra successiva con:

## **VPN Name: SAN MATTEO**

Username: utente LDAP (n.cognome)

Password: la password del proprio utente

3. postazione con VPN e Remote Desktop o applicativi installati in locale

Oltre a seguire le istruzioni al punto 2, è necessario che il II Responsabile che autorizza lo Smart Working richieda l'abilitazione al Desktop Remoto per il dipendente inviando il modulo di autorizzazione via mail a programmatori@smatteo.pv.it. Il personale tecnico del CED provvederà tempestivamente all'abilitazione.

Verificare il nome del PC (andando sull'"occhietto" del VNC, dove si vede anche l'indirizzo IP) dell'ufficio a cui ci si vuole collegare.

<u>Ricordarsi che il PC deve restare sempre acceso, non può essere usato da altri in ufficio come</u> non è possibile connettersi da 2 diversi dispositivo allo stesso desktop remoto.

Una volta completata l'abilitazione procedere come segue:

Usa Desktop remoto per connetterti al PC configurato (segui una delle 3 seguenti opzioni, rispetto a quale sistema operativo utilizzi):

- Dal PC Windows 10 locale: nella casella di ricerca sulla barra delle applicazioni digita Connessione Desktop remoto, quindi seleziona Connessione Desktop remoto. In Connessione Desktop remoto digita il nome del PC a cui desideri effettuare la connessione (dal Passaggio 1), quindi seleziona Connetti.
- Dal PC Windows locale da cui vuoi lavorare Apri Connessione desktop remoto facendo clic sul pulsante Start

Nella casella di ricerca digita **Connessione desktop remoto** e quindi nell'elenco dei risultati fai clic su **Connessione desktop remoto**.

• Da altro dispositivo Windows, Android o iOS: scarica l'app Desktop remoto (disponibile gratuitamente da Microsoft Store, Google Play e Mac App Store).

Apri l'app scaricata.

Successivamente prosegui con i punti seguenti:

• Nella maschera successiva (varia a seconda del sistema operativo) Immetti l'indirizzo IP a cui vuoi connetterti nella casella **Computer** e quindi fai clic su **Connetti**.

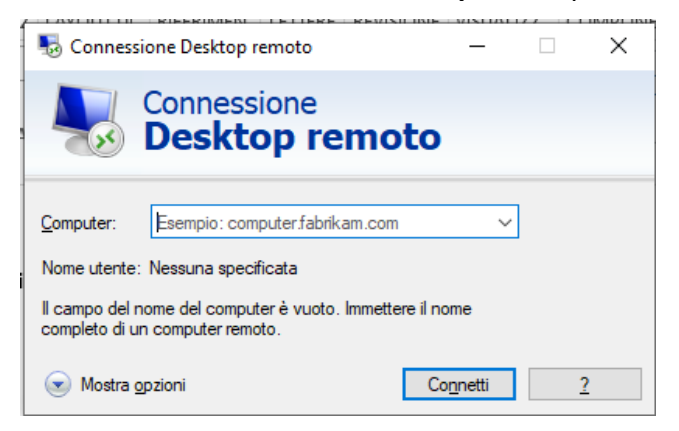

 Nel momento in cui il PC tenta di collegarsi in Remote Desktop potrebbe apparire il seguente messaggio (anche questo varia a seconda del sistema operativo ma il contenuto è simile):

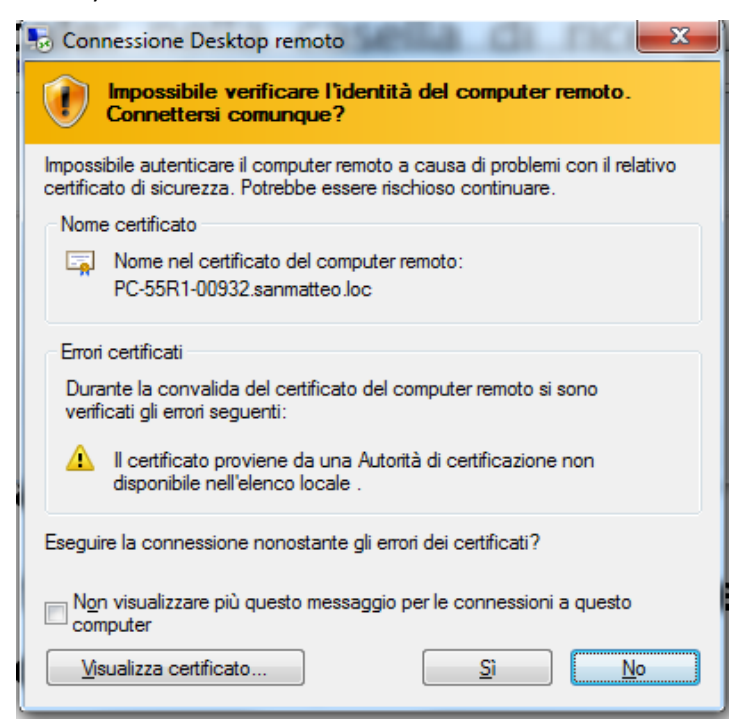

Al quale bisogna rispondere "Si" o comunque trovando il modo di proseguire.

Si apre una nuova finestra in cui bisogna inserire:
 Utente: sanmatteo\n.congome (il simbolo "\" è quello nel tasto a sinistra del tasto 1)
 Pwd: la tua password

- La procedura è terminata. Lasciare sempre attivo (e a icona) il programma FortiClient durante l'utilizzo del desktop remoto.
- Durante le connessioni successive l'utente verrà memorizzato e sarà richiesta soltanto la password.

Per qualsiasi chiarimento di carattere tecnico, si prega di contattare la UOC Sistemi Informativi Aziendali ai seguenti numeri:

- 1230 da numero interno della Fondazione
- 0382 501230 dall'esterno.